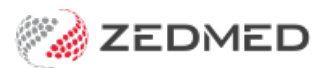

## Mark a period as unavailable

Last Modified on 20/09/2021 2:07 pm AEST

Mark a period in the appointment book as unavailable for a doctor or a practice. This is often set up in advance for events like public holidays and planned leave.

## Schedule a period of unavailability for a branch

To block out a period of time:

- 1. Go to Zedmed's Management tab.
- 2. Select Practice Setup then Appointments > Unavailability.

The Branch Schedule Availabilities screen will open with Branch selected by default.

3. In the **Branch** field, select the branch.

If required, you can select all branches in step 7.

- 4. Select the day the unavailable period will start.
- 5. Select New.

The New Branch Schedule Unavailability screen will open.

- 6. Enter a Start Date and End Date for the period the branch will not be available for bookings.
- 7. Use the tick box to indicate if this applies to all branches.
- 8. In the **Notes** field, enter a reason for the closure.
- 9. Select **Close** to save and exit.

The period will be blocked out in red with the reason shown.

To modify the unavailable period, select the date (click above the red band), then select **Details** and make the updates.

To remove the unavailable period, select the date (click above the red band) then select Delete.

| octor  | Branch 1 v |     |   |   |   |                                                                                                    |           |         |   |    |    |    | Branch |    |    |    |    |    |    |    | O Resource |    |    |    |    |    |    |    |    |    |    |    | Frid | ay O | 4/06 | 5/202 |
|--------|------------|-----|---|---|---|----------------------------------------------------------------------------------------------------|-----------|---------|---|----|----|----|--------|----|----|----|----|----|----|----|------------|----|----|----|----|----|----|----|----|----|----|----|------|------|------|-------|
| 2021 5 | 5 1        | 1 1 | w | т | F | 5                                                                                                    | 5         | м       | т | w  | т  | F  | 5      | 5  | м  | т  | w  | т  | F  | 5  | 5          | м  | т  | w  | т  | F  | 5  | 5  | м  | т  | w  | т  | F    | 5    | 5    | м     |
| Jan    |            |     |   |   | 1 | 2                                                                                                    | 3         | 4       | 5 | 6  | 7  | 8  | 9      | 10 | 11 | 12 | 13 | 14 | 15 | 16 | 17         | 18 | 19 | 20 | 21 | 22 | 23 | 24 | 25 | 26 | 27 | 28 | 29   | 30   | 31   |       |
| Feb    | 1          | 2   | 3 | 4 | 5 | 6                                                                                                    | 7         | 8       | 9 | 10 | 11 | 12 | 13     | 14 | 15 | 16 | 17 | 18 | 19 | 20 | 21         | 22 | 23 | 24 | 25 | 26 | 27 | 28 |    |    |    |    |      |      |      |       |
| Mar    | 1          | 2   | 3 | 4 | 5 | 6                                                                                                    | 7         | 8       | 9 | 10 | 11 | 12 | 13     | 14 | 15 | 16 | 17 | 18 | 19 | 20 | 21         | 22 | 23 | 24 | 25 | 26 | 27 | 28 | 29 | 30 | 31 |    |      |      |      |       |
| Apr    |            |     |   | 1 | 2 | 3<br>ster                                                                                                    | 4<br>Brea | 5<br>ak | 6 | 7  | 8  | 9  | 10     | 11 | 12 | 13 | 14 | 15 | 16 | 17 | 18         | 19 | 20 | 21 | 22 | 23 | 24 | 25 | 26 | 27 | 28 | 29 | 30   |      |      |       |
| May    |            |     |   |   | Ĩ | 1                                                                                                    | 2         | 3       | 4 | 5  | 6  | 7  | 8      | 9  | 10 | 11 | 12 | 13 | 14 | 15 | 16         | 17 | 18 | 19 | 20 | 21 | 22 | 23 | 24 | 25 | 26 | 27 | 28   | 29   |      | 31    |
| Jun    |            | 1   | 2 | 3 | ۲ | New Branch Schedule Unavailability                                                                                                    |           |         |   |    |    |    |        |    |    |    |    |    |    |    | 23         | 24 | 25 | 26 | 27 | 28 | 29 | 30 |    |    |    |    |      |      |      |       |
| Jul    |            |     |   | 1 |   | Branch 1                                                                                                    |           |         |   |    |    |    |        |    |    |    |    |    |    |    | 21         | 22 | 23 | 24 | 25 | 26 | 27 | 28 | 29 | 30 | 31 |    |      |      |      |       |
| Aug    | 2          | 3   | 4 | 5 |   | For All Branches                                                                                                    |           |         |   |    |    |    |        |    |    |    |    |    |    |    | 25         | 26 | 27 | 28 | 29 | 30 | 31 |    |    |    |    |    |      |      |      |       |
| Sep    |            |     | 1 | 2 |   | End Date 05/06/2021 Image: Control of the second second s |           |         |   |    |    |    |        |    |    |    |    |    |    | 28 | 29         | 30 |    |    |    |    |    |    |    |    |    |    |      |      |      |       |
| Oct    |            |     |   |   |   |                                                                                                    |           |         |   |    |    |    |        |    |    |    |    |    |    |    | 20         | 21 | 22 | 23 | 24 | 25 | 26 | 27 | 28 | 29 |    | 31 |      |      |      |       |
| Nov    | 1          | 2   | 3 | 4 |   |                                                                                                    |           |         |   |    |    |    |        |    |    |    |    |    |    | ,  | 24         | 25 | 26 | 27 | 28 | 29 | 30 |    |    |    |    |    |      |      |      |       |
| Dec    |            |     | 1 | 2 |   | _                                                                                                    | _         | -       |   | _  |    | _  |        | _  |    |    |    |    |    |    |            |    |    | 22 | 23 | 24 | 25 | 26 | 27 | 28 | 29 | 30 | 31   |      |      |       |

## Schedule a period of unavailability for a doctor

To block out a period of time:

- 1. Go to Zedmed's Management tab.
- 2. Select Practice Setup then Appointments > Unavailability.

The Branch Schedule Availabilities screen will open

3. At the top of the screen, select **Doctor**.

Select **Resource** if this is for a resource such as a practice nurse.

4. In the **Branch** field, select the branch.

If you need to set the doctor's unavailability for multiple sites, you will need to repeat these steps for each site.

- 5. In the **Doctor** field, select the doctor's name.
- 6. Select the day the unavailable period will start.
- 7. Select New.

The New Doctor Schedule Unavailability screen will open.

- 8. Enter a Start Date and End Date for the period the doctor will not be available for bookings.
- 9. In the **Notes** field, enter a reason.
- 10. Select **Close** to save and exit.

The period will be blocked out in red with the reason shown.

To modify the unavailable period, select the date (click above the red band), then select **Details** and make the updates.

To remove the unavailable period, select the date (click above the red band) then select Delete.

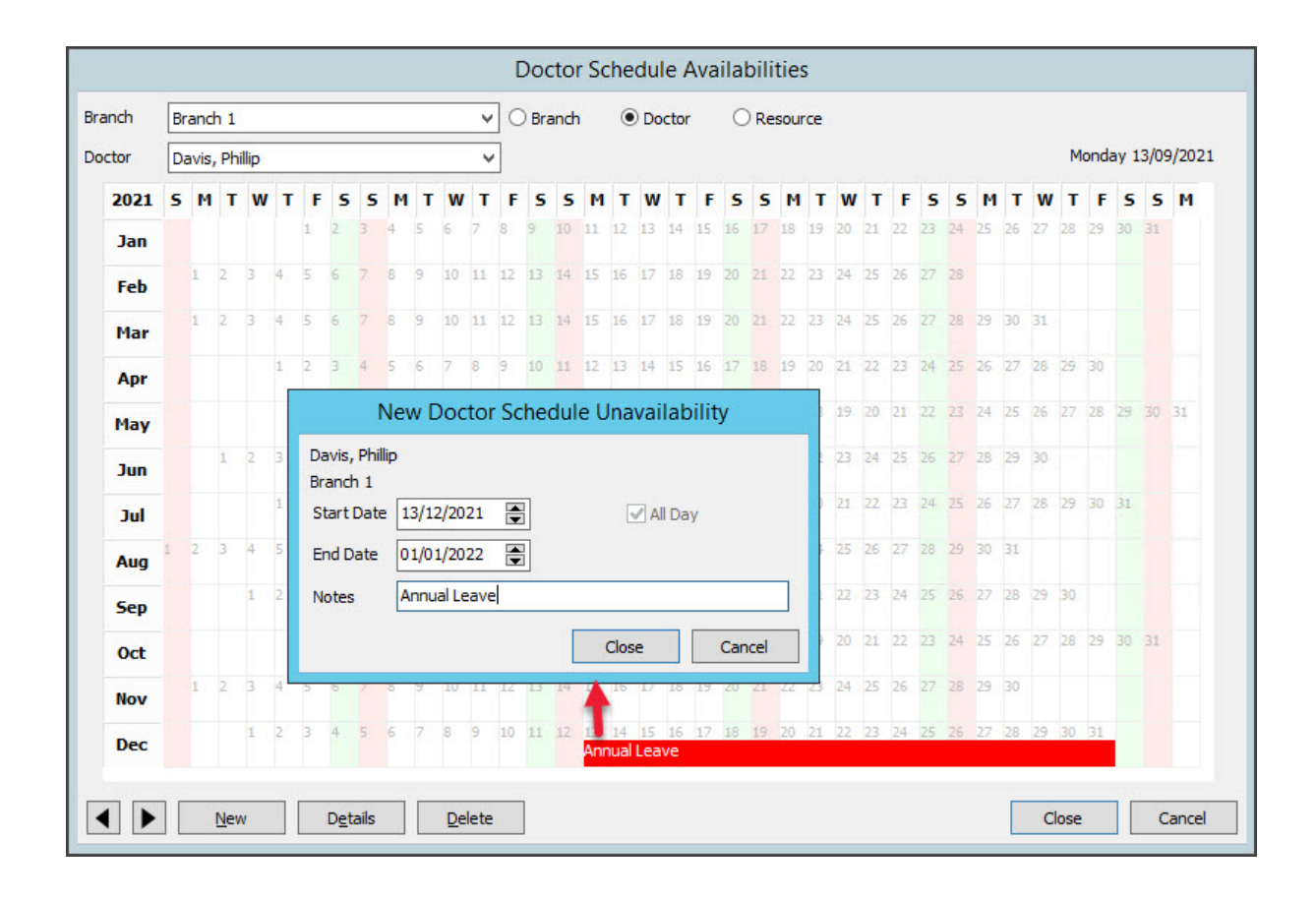